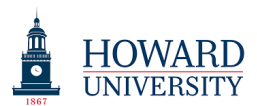

## Taskstream Training: Faculty Credentials Credentials

## 1. To complete the "Credentials" section, faculty must complete all five sections.

| Taskstream by Watermark - Goog     Jign On J Watermark                               | le Chrome                                                                                                    |                                                                                                    |                                                                                                    |
|--------------------------------------------------------------------------------------|----------------------------------------------------------------------------------------------------|----------------------------------------------------------------------------------------------------|----------------------------------------------------------------------------------------------------|
| ← → C 🔒 https://ww                                                                   | ww.taskstream.com/Main/homeCIP/default.asp                                                                                                    |                                                                                                    | or 🚖 🔶 📴 🗄                                                                                                    |
| 👖 Apps ★ Bookmarks 📦                                                                 | Taskstream by Water 🛛 😵 Taskstream by Water                                                                                                    |                                                                                                    |                                                                                                    |
|                                                                                      | HOME SHARED RESOURCES                                                                                                    | Gienn Phillips My Account L                                                                                                    | ogout O Help 5 taskstream<br>by Watermark*                                                                                                    |
| Faculty Profile Publish                                                              | h Credential Faculty Reports                                                                                                    |                                                                                                    |                                                                                                    |
| Personal Information                                                                 |                                                                                                    | Enter Information For Faculty Glenn Phillips                                                                                                    | GO View History                                                                                                    |
| Profile  Personal Information Contact Info Personal Statements                       | Directions: This area displays personal and a<br>affiliations are non-edit fields that are populat<br>have the option to upload a photo if you have<br>have entered your information, to commit you<br>Personal Information | ademic information about the faculty member. The first nar<br>ed from the My Account page. The rest of the page contains<br>not already done so on the My Account page. Any uploaded<br>updates, click Apply Changes. For more detailed informatio | e, last name, and Pleip on this Page<br>profile edit fields. You<br>photo is visible from both areas. After you<br>n, please refer to the help page provided. |
| © <u>References</u><br>Credentials                                                   | UploadProfilePhoto:<br>Optional                                                                                                    | Choose File No file chosen                                                                                                    |                                                                                                    |
| <ul> <li>Academic Degrees</li> <li>Professional</li> </ul>                           | Name:                                                                                                    | Glenn Phillips                                                                                                    |                                                                                                    |
| Certifications Professional Development Professional                                 | Affiliation 1:<br>Expires: 07/31/2019<br>Affiliation 2:                                                                                                    | Howard University AMS<br>New Account Holding Area<br>Howard University AMS                                                                                                    |                                                                                                    |
| Memberships<br>Awards and<br>Honors                                                  | Expires: 07/31/2019 Affiliation 3:                                                                                                    | Academic<br>School of Sandbox<br>Howard University AMS                                                                                                    |                                                                                                    |
| Experience<br>Professional<br>Experience                                             | Expires: 07/31/2019                                                                                                    | Academic<br>School of Sandbox<br>Department of Sandbox                                                                                                    |                                                                                                    |
| <ul> <li>Consulting and<br/>Paid Service</li> <li>Military<br/>Experience</li> </ul> | Affiliation 4:<br>Expires: 07/31/2019                                                                                                    | Howard University AMS<br>Academic<br>School of Sandbox<br>Department of Sandbox<br>Sandbox BS                                                                                                    |                                                                                                    |
| Teaching<br>© <u>Courses Taught</u>                                                  | Title/Position:<br>Honorific:                                                                                                    |                                                                                                    |                                                                                                    |

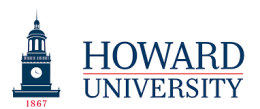

2. After selecting "Academic Degrees," you will see the following screen. Click on the "Add New Academic Degree" button.

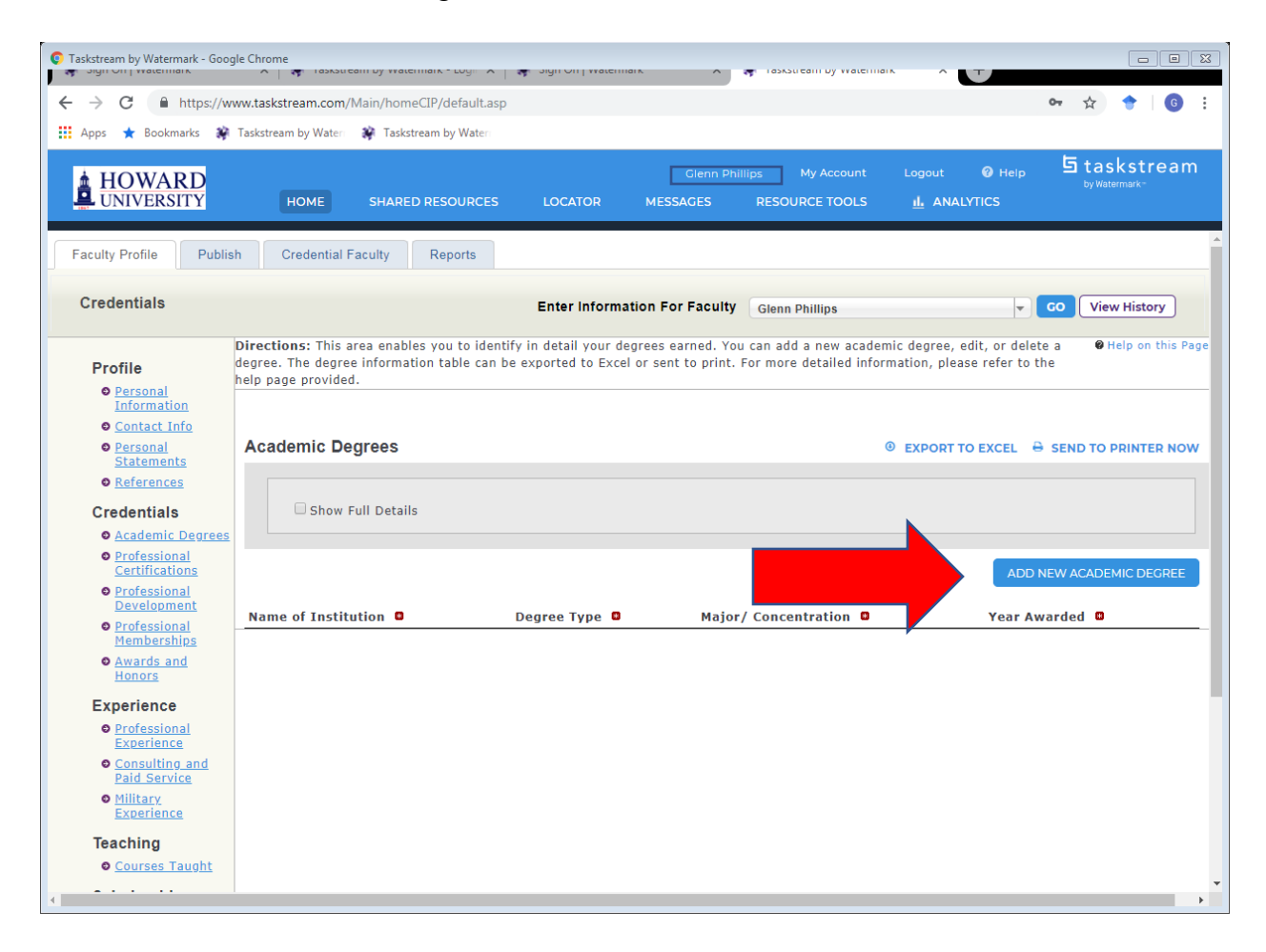

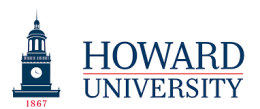

3. Complete all areas that have a red star. These are required. After you have completed the required field, select the "Apply Changes" button.

| Taskstream by Watermark - Goog                                                             | le Chrome                                                                                                    |                                                                                                    |                                          |  |  |
|--------------------------------------------------------------------------------------------|----------------------------------------------------------------------------------------------------|----------------------------------------------------------------------------------------------------|------------------------------------------|--|--|
| ← → C 🔒 https://ww                                                                         | ww.taskstream.com/Main/homeCIP/default.asp                                                                                                    |                                                                                                    | ው 🏠 🔶 👩 ፤                                |  |  |
| 🔢 Apps ★ Bookmarks 🛞 Taskstream by Waten 🛞 Taskstream by Waten                             |                                                                                                    |                                                                                                    |                                          |  |  |
|                                                                                            | HOME SHARED RESOURCES                                                                                                    | Gienn Phillips My Account Logout <b>@</b> Help<br>LOCATOR MESSAGES RESOURCE TOOLS <u>II</u> ANALYTICS                                                                    | ち taskstream<br><sup>by Watermark-</sup> |  |  |
| Faculty Profile Publis                                                                     | h Credential Faculty Reports                                                                                                    |                                                                                                    | A                                        |  |  |
| Credentials                                                                                |                                                                                                    | Enter Information For Faculty Glenn Phillips                                                                                                    | GO View History                          |  |  |
| Profile<br>Personal<br>Information<br>Contact Info<br>Personal<br>Statements<br>References | Directions: This area enables you to identify i<br>degree. The degree information table can be ex<br>help page provided.<br>Add Academic Degree<br>= required field | n detail your degrees earned. You can add a new academic degree, edit, or delete<br>xported to Excel or sent to print. For more detailed information, please refer to th | a Ø Help on this Page<br>e               |  |  |
| Credentials                                                                                | <sup>©</sup> Name of Institution:                                                                                                    |                                                                                                    |                                          |  |  |
| Academic Degrees                                                                           | City:                                                                                                    |                                                                                                    |                                          |  |  |
| Professional<br>Certifications                                                             | State/Province:                                                                                                    | - Select -                                                                                                    |                                          |  |  |
| Professional<br>Development                                                                | Degree Type:                                                                                                    | - Select -                                                                                                    |                                          |  |  |
| Professional<br>Memberships                                                                | Major/ Concentration:                                                                                                    |                                                                                                    |                                          |  |  |
| <ul> <li>Awards and</li> </ul>                                                             | Highest Degree:                                                                                                    |                                                                                                    |                                          |  |  |
| Honors                                                                                     | Minor:                                                                                                    |                                                                                                    |                                          |  |  |
| Professional     Experience                                                                | © Year Awarded:                                                                                                    | YYYY<br>YYYY                                                                                                    |                                          |  |  |
| Consulting and<br>Paid Service                                                             | Honors:                                                                                                    |                                                                                                    |                                          |  |  |
| <u>Military</u> Experience                                                                 | GPA:                                                                                                    | e.g. Cum Laude, Magna Cum Laude, Summa Cum Laude                                                                                                    |                                          |  |  |
| Teaching<br>© <u>Courses Taught</u><br>Scholarship                                         | Specific Graduate Coursework:<br>(Relevant to Courses Taught)<br>@ What's this?                                                                                     | Character Usage: 0 of 2000 allowed. @                                                                                                    |                                          |  |  |

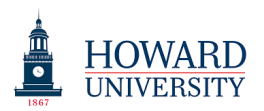

- 4. Do this for all degrees.
- 5. Use the same process for "Professional Certifications."
- 6. For "Professional Development," you only need to enter Professional Development for at least the last three years unless instructed otherwise by your Chair.
- 7. For "Professional Memberships," you can enter any membership you held in the last three years, even if the membership began before the three-year cycle or if you are no longer a member.
- 8. For Awards and Honors you only need to enter Awards and Honors for at least the last three years unless instructed otherwise by your Chair.